# Руководство по эксплуатации

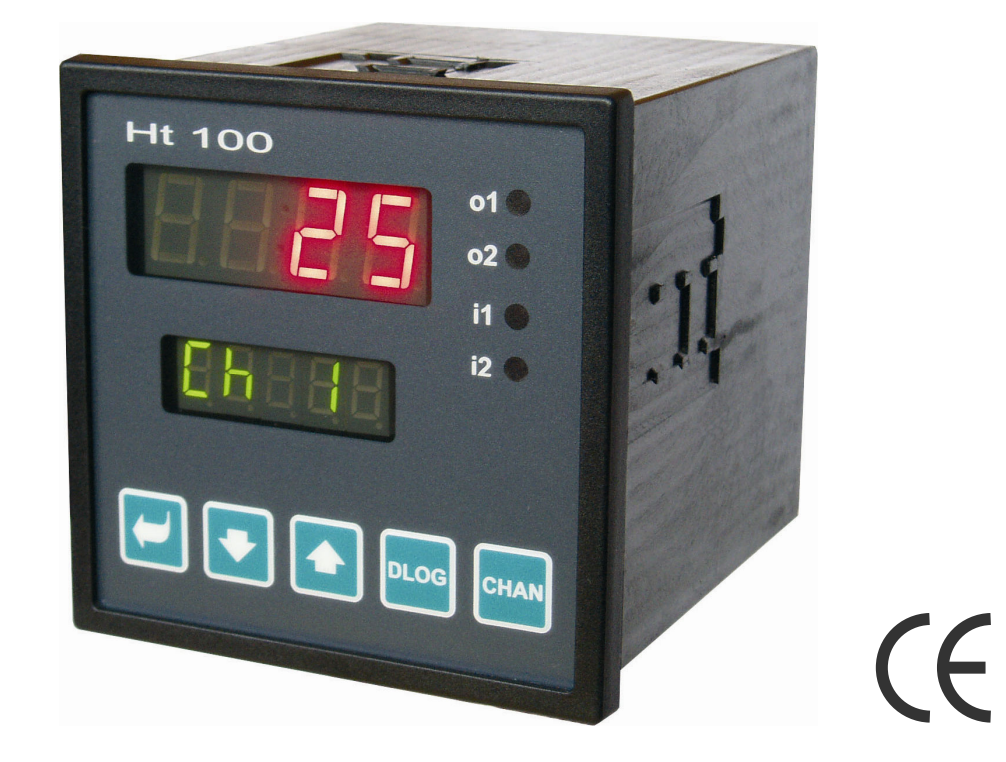

# Ht100

Многоканальный измерительный прибор

## 1 Введение

Многоканальный измерительный прибор **Ht100** предназначен для измерения до 10-ти сигналов от термопар, процессных токовых сигналов или сигналов напряжения. Он сконструирован для вмонтирования в панель, размер передней рамки составляет 96 x 96 мм.

Многоканальный измерительный прибор может измерять слудующие входящие сигналы:

- входы для термопар, тип J, K, T, E, N, R, S, B, C, D или
- процессные входы напряжения, диапазоны: 0 5 В, 1 - 5 В, 0 - 10 В или
- процессные токовые входы, диапазоны: 0 20 мА, 4 20 мА.

Входы между собой гальванически отделены.

Измеритель может быть оснащен:

- линией связи RS232 или EIA485 с протоколом MODUS RTU;
- двумя цифровыми входами;
- одним или двумя релейными выходами;
- даталоггером для записи измеренных величин емкостью 1000 или 2000 измерений.

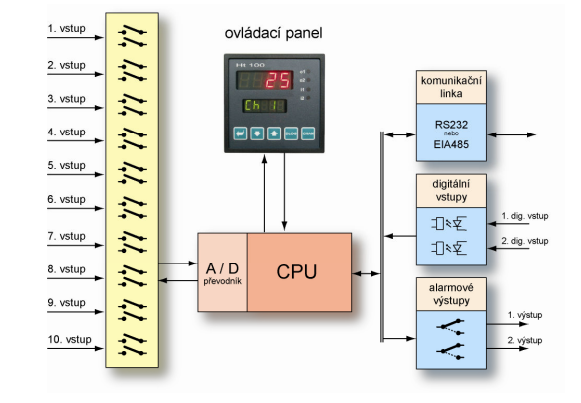

Работать с прибором несложно. Установленные параметры можно заблокировать и, тем самым, предотвратить их переустановку обслуживающим пересоналом.

Руководство по эксплуатации измерителя Ht100 разбито на отдельные группы. При монтаже и вводе прибора в эксплуатацию, рекомендуем действовать в следующем порядке:

# Вы - финальный пользователь, ваш измерительный прибор уже вмотрирован и настроен поставщиком

Если Вы финальный пользователь, то получите уже настроенный прибор и будете иметь доступ только к тем параметрам, которые Вам необходимы для Вашей работы с измерительным прибором:

- основные понятия разъяснение функций кнопок, дисплеев, ... ;
- исходное состояние описание исходного состояния измерительного прибора;
- <u>уровень пользователя</u> в этом разделе Вы найдете информацию о параметрах, к которым имеет доступ пользователь, и основных характеристиках измерительного прибора.

#### Вы осуществляете полный монтаж и настройку прибора

В этом случае действуйте в соответствии с рекомендациями, изложенными в следующих разделах:

- монтаж в этой главе описывается процедура вмонтирования прибора в панель;
- <u>принципы монтажа, источники помех</u> рекомендуем соблюдать принципы подключения, указанные в этой главе;
- <u>электромонтаж</u> описание подключения прибора.

Вышеуказанным образом осуществите монтаж, подключение и основную настройку прибора. Об иных возможностях измерительного прибора и о работе с ним Вы прочитаете в последующих разделах.

## 2 Основные понятия

Для того, чтобы во время работы с прибором не возникали проблемы, пользователь должен научиться обслуживать прибор, устанавливать его параметры, ...

### 2.1 Работа с измерительным прибором

На панели Вы видите два дисплея и четыре контрольных светодиода, которые указывают состояние выходов и цифровых входов.

#### Функции элементов индикации

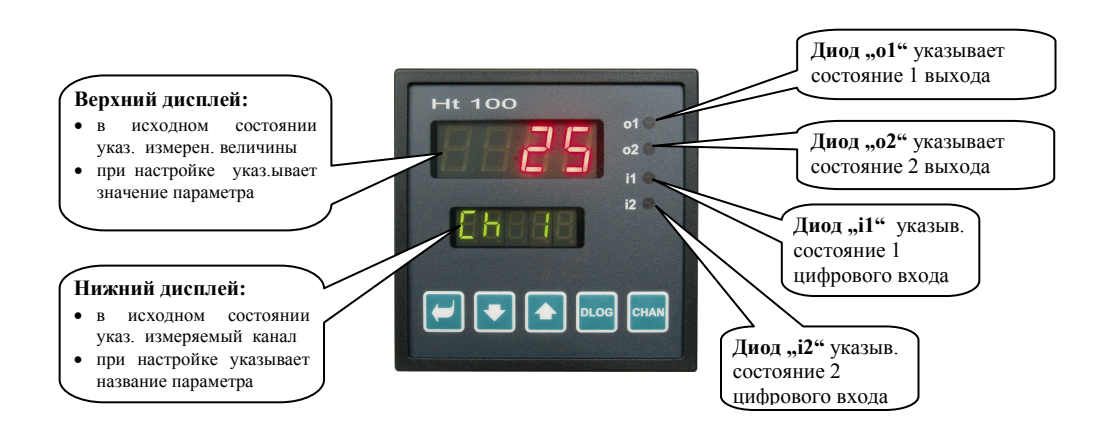

#### Функции клавиатуры

Установка параметров измерительного прибора производится с помощью клавиатуры. Отдельные клавиши имеют следующие функции:

- Клавиша для установки и просмотра параметров уровней пользователя, обслуживания, конфигурации и сервиса. Нажатием на эту клавишу подтверждается изменение установленного параметра и прибор переходит на следующий параметр;
- клавиша изменения значения параметра перемещением вниз;
- клавиша изменения значения параметра перемещением вверх;
- клавиша доступа к даталоггеру (действует только в том случае, если прибор оснащен даталоггером);
- снам клавиша установки ручного переключения каналов.

## 2.2. Информационные сообщения и сообщения об ошибках

Информационные сообщения и сообщения об ошибках указываются только в *исходном состоянии*, см. страницу <u>7</u>.

#### Информационое сообщение, верхний дисплей

• ---- ... ошибка входного датчика или вход не настроен.

#### Информационные сообщения, нижний дисплей

Информационные сообщения на нижнем дисплее мигают и могут быть следующего содержания:

- Man ... на многоканальном измерительном приборе установлено ручное переключение изображаемых каналов;
- **DLog** ... установлен просмотр данных в даталоггере.

#### Сообщения об ошибках, нижний дисплей

При изображении сообщения об ошибке активируется выход аварийной сигнализации. Сообщение об ошибках мигает на нижнем дисплее:

- **Err0** ... ошибка памяти FLASH программы. Измерительный прибор выключите и вновь включите. Если это не помогает, то обратитесь к поставщику;
- **Err1** ... ошибка памяти EEPROM конфигурационных параметров. В некоторых случаях ошибку можно устранить рестартом всех параметров на *сервисном уровне*. После рестарта необходимо заново установить все параметры. Эту операцию может производить только опытный пользователь. Если это не помогает, то обратитесь к поставщику;
- Err2 ... ошибка памяти даталоггера. Сообщение об этой ошибке может появляться только при рестарте (стирания памяти) датаблоггера;
- **Err3** ... ошибка преобразователя. Может быть вызвана электрическим импульсом на входе, слишком низкой температурой и слишком большой влажностью, .... Измерительный прибор выключите и вновь включите. Если это не помогает, то обратитесь к поставщику.

## 2.3 Перечень уровней, меню

Для правильной работы прибора необходимо правильно установить его параметры. Для упрощения работы с прибором параметры распределены по группам (уровни и меню). Уровень является высшей единицей (*конфигурационный уровень*), а меню является частью уровня (меню In 1). Структура разделения на уровни и меню указана на рисунке ниже.

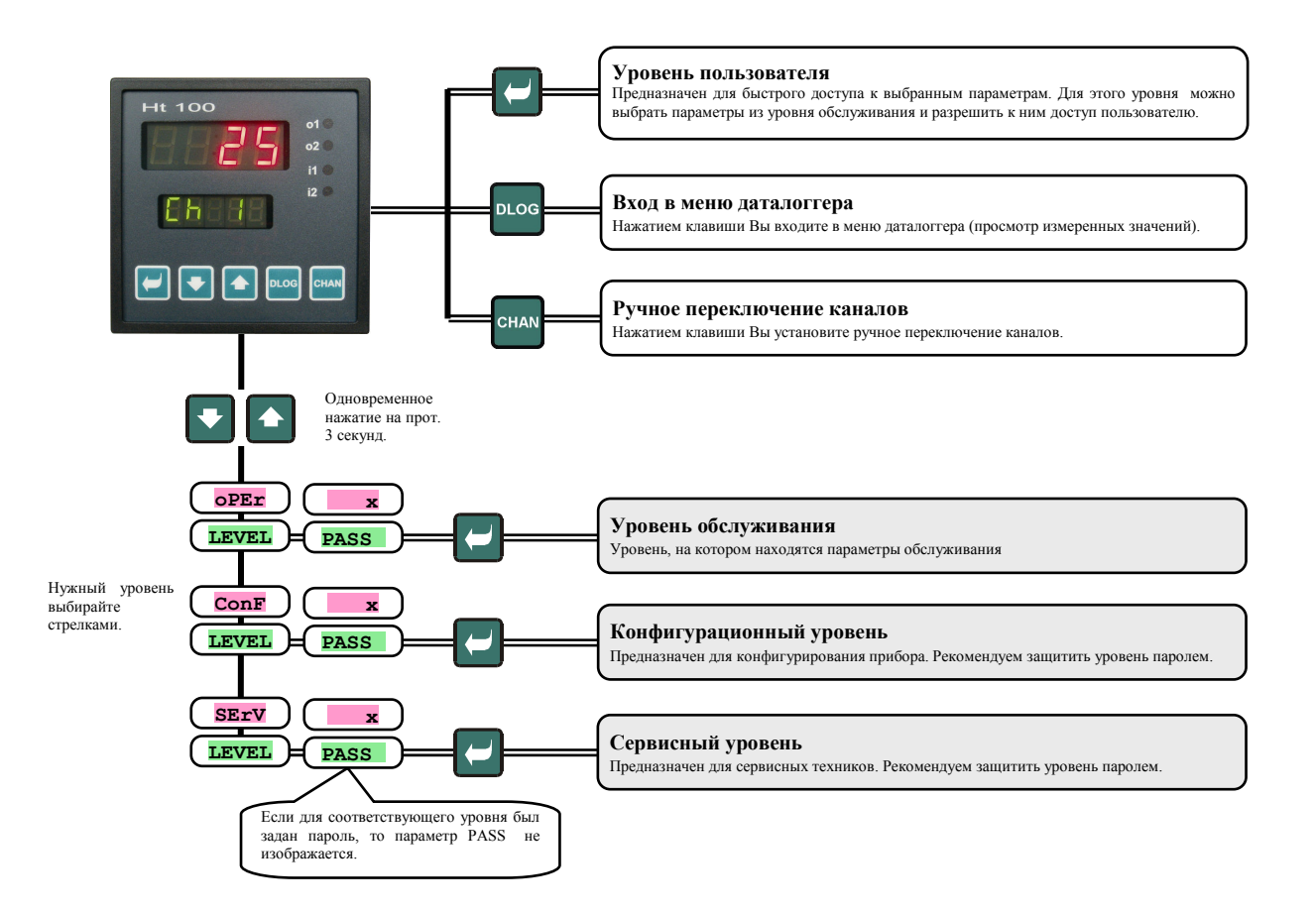

## З Исходное состояние прибора

После подачи напряжения питания, измерительный прибор находится в *исходном состоянии*. На верхнем дисплее изображаются измеряемые величины, на нижнем - актуальный измеряемый канал.

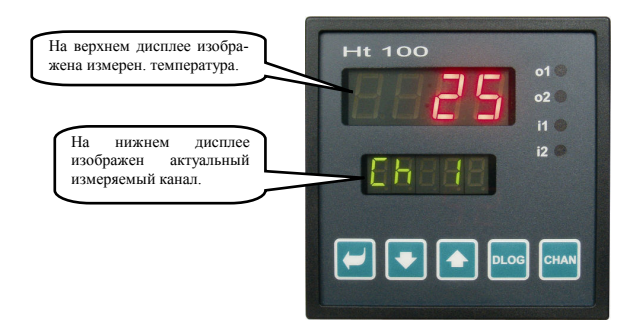

#### Возврат в исходное состояние

- В *исходное состояние* измерительный прибор может вернуть обслуживающий персонал кратковременным нажатием клавиш
- Если же на протяжении 60 секунд не будет нажата какая-либо клавиша, то измерительный прибор автоматически вернется в *исходное положение*.

#### Информационные сообщения и сообщения об ошибках

В исходном состоянии на нижнем дисплее могут появляться и мигать информационные сообщения и сообщения об ошибках.

Если мигает надпись **Man**, то это означает, что установлено ручное переключение каналов. Если же мигает надпись **DLog**, то это означает что установлен просмотр измеренных значений в даталоггере. Надписи **Err0**, **Err1** и **Err3** являются сообщениями об ошибках.

## 4 Уровень пользователя

Уровнь пользователя предназначен для быстрого доступа пользователя к самым обычным параметрам.

На уровень пользователя Вы входите и перемещаетесь по нему нажатием клавиши

С уровня пользователя вы возвращаетесь после прохождения всех параметров или одновременным

кратковременным нажатием клавиш

#### Структуру уровня пользователя можно свободно устанавливать:

- Вы можете определить параметры и меню, которые будут находиться на уровне пользователя;
- Вы можете определить позиции, на которых выбранные параметры будут находиться;
- параметры изображаются только в том случае, когда их изображение имеет смысл.

#### Обзор всех параметров и меню уровня пользователя

| Дисплей      | Порядок                                                                                                    |
|--------------|----------------------------------------------------------------------------------------------------|
| Aoff         | Меню выключения постоянной сигнализации. Установкой <b>УЕС</b> и подтверждением постоянную аварийную сигнализация будет выключена.                                        |
| CLK ?        | Вход в меню установки часов актуального времени. В меню Вы войдете установкой <b>УЕЗ</b> на верхнем дисплее и подтверждением. Меню описано на странице <u>13</u> .        |
| d+PEr        | Период архивирования измеренных значений даталоггера в минутах.                                                                                                    |
| UCFBI        | Диапазон: 1 - 60 минут.                                                                                                    |
|              | Условия для архивирования измеренных значений в даталогерре:                                                                                                    |
|              | • о <b>FF</b> - архивирование выключено;                                                                                                    |
| dtSto        | <ul> <li>Cont - архивирование происходит непрерывно;</li> </ul>                                                                                                    |
|              | • АІМт - архивирование производится при аварийной сигнализации;                                                                                                    |
|              | • <b>DIn1</b> - архивирование приозводится при активировании 1 цифрового входа;                                                                                           |
|              | • <b>DIn2</b> - архивирование приозводится при активировании 2 цифрового входа.                                                                                           |
| 1110         | Нижняя граница аварийной сигнализации 1 входа. Аварийная сигнализация активируется, если измеренное значение                                                              |
| AILO         | $\pi$ еноше установленного плянето граничного значения.<br>Лиапазон: -499 - A1bT °C                                                                                       |
|              | Ананазон. (у) пана с.<br>Верхняя граница аварийной сигнализации 1 входа. Аварийная сигнализация активируется, если измеренное значение                                    |
| A1hI         | превышает установленное верхнее граничное значение.                                                                                                    |
|              | Диапазон: А110 - 2999 °С.                                                                                                    |
|              | Нижняя граница аварийной сигнализации 2 входа. Аварийная сигнализация активируется, если измеренное значение                                                              |
| A2Lo         | меньше установленного нижнего граничного значения.                                                                                                    |
|              | Диапазон: -499 - <b>А2hi</b> °C.                                                                                                    |
| <b>101 T</b> | Верхняя граница аварийной сигнализации 2 входа. Аварийная сигнализация активируется, если измеренное значение                                                             |
| AZNI         | превышает установленное верхнее граничное значение.<br>Пиятазон: $\mathbf{A210} = 2000 ^{\circ}\mathrm{C}$                                                                |
|              | Дианазон. <b>Кано</b> - 2777 С.<br>Нижида граница активируется, если измеренное зизнение                                                                                  |
| A3Lo         | меньше установленного нижнего граничного значения.                                                                                                    |
|              | Диапазон: -499 - АЗЫІ °C.                                                                                                    |
|              | Верхняя граница аварийной сигнализации 3 входа. Аварийная сигнализация активируется, если измеренное значение                                                             |
| A3hI         | превышает установленное верхнее граничное значение.                                                                                                    |
|              | Диапазон: <b>АЗLo</b> - 2999 °C.                                                                                                    |
| . 47         | Нижняя граница аварийной сигнализации 4 входа. Аварийная сигнализация активируется, если измеренное значение                                                              |
| A4LO         | <i>меньше</i> установленного нижнего граничного значения.                                                                                                    |
|              | Дианазон                                                                                                    |
| A4hI         | превышает установленное верхнее граничное значение.                                                                                                    |
| 11-2411      | Диапазон: <b>А4Lo</b> - 2999 °C.                                                                                                    |
|              | Нижняя граница аварийной сигнализации 5 входа. Аварийная сигнализация активируется, если измеренное значение                                                              |
| A5Lo         | меньше установленного нижнего граничного значения.                                                                                                    |
|              | Диапазон: -499 - АБЛІ °С.                                                                                                    |
|              | Верхняя граница аварийной сигнализации 5 входа. Аварийная сигнализация активируется, если измеренное значение                                                             |
| A5hI         | превышает установленное верхнее граничное значение.                                                                                                    |
|              |                                                                                                    |
| A6LO         | пижняя граница аварииной сигнализации о входа. Аварииная сигнализация активируется, если измеренное значение<br><i>меньше</i> установленного нижнего граничного значения. |
|              | Диапазон: -499 - АбЫ °С.                                                                                                    |
|              | Верхняя граница аварийной сигнализации 6 входа. Аварийная сигнализация активируется, если измеренное значение                                                             |
| A6hI         | превышает установленное верхнее граничное значение.                                                                                                    |
|              | Диапазон: <b>А6Lo</b> - 2999 °C.                                                                                                    |

|       | Нижняя граница аварийной сигнализации 7 входа. Аварийная сигнализация активируется, если измеренное значение   |
|-------|----------------------------------------------------------------------------------------------------|
| A7Lo  | меньше установленного нижнего граничного значения.                                                             |
|       | Диапазон: -499 - А7НІ °С.                                                                                      |
|       | Верхняя граница аварийной сигнализации 7 входа. Аварийная сигнализация активируется, если измеренное значение  |
| A7hI  | превышает установленное верхнее граничное значение.                                                            |
|       | Диапазон: <b>А710</b> - 2999 °С.                                                                               |
|       | Нижняя граница аварийной сигнализации 8 входа. Аварийная сигнализация активируется, если измеренное значение   |
| A8Lo  | <i>меньше</i> установленного нижнего граничного значения.                                                      |
|       | Диапазон: -499 - Авни °С.                                                                                      |
|       | Верхняя граница аварийной сигнализации 8 входа. Аварийная сигнализация активируется, если измеренное значение  |
| A8hI  | превышает установленное верхнее граничное значение.                                                            |
|       | Диапазон: <b>А810</b> - 2999 °С.                                                                               |
|       | Нижняя граница аварийной сигнализации 9 входа. Аварийная сигнализация активируется, если измеренное значение   |
| A9Lo  | <i>меньше</i> установленного нижнего граничного значения.                                                      |
|       | Диапазон: -499 - А9h1 °C.                                                                                      |
|       | Верхняя граница аварийной сигнализации 9 входа. Аварийная сигнализация активируется, если измеренное значение  |
| A9hI  | превышает установленное верхнее граничное значение.                                                            |
|       | Диапазон: <b>А910</b> - 2999 °С.                                                                               |
|       | Нижняя граница аварийной сигнализации 10 входа. Аварийная сигнализация активируется, если измеренное значение  |
| A10Lo | <i>меньше</i> установленного нижнего граничного значения.                                                      |
|       | Диапазон: -499 - А10hI °C.                                                                                     |
|       | Верхняя граница аварийной сигнализации 10 входа. Аварийная сигнализация активируется, если измеренное значение |
| A10hI | превышает установленное верхнее граничное значение.                                                            |
|       | Диапазон: А10Lo - 2999 °C.                                                                                     |

#### Установка парметров и меню уровня пользователя

Этот уровень предоставляет пользователю самый простой доступ к просмотру и установке параметров. Перечень параметров, которые будут находиться на уровне пользователя, и последовательность их расположения свободно устанавливаются.

Создание уровня пользователя производится на конфигурационном уровне, меню user .

#### Пример создания меню пользователя:

Например, Вы хотите разместить на 1 позиции *уровня пользователя* верхнюю границу аварийной сигнализации 1 входа **А1h1**, а на 2 позиции - верхнюю границу аварийной сигнализации 2 входа **А2h1**. Действуйте следующим образом:

- установите параметр stp1 = A1h1;
- установите параметр stp2 = A2h1;
- 3 12 позиции не используются, парметры stp3 stp12 установите на по.

Результат Вы увидите на уровне пользователя.

#### 4.1 Автоматическое / ручное переключение изображаемых каналов

После включения измерительного прибора, на его дисплее каналы переключаются автоматически. Периодичность переключения можно установить на *конфигурационном уровне* - меню **sys**, параметр **disp**, в диапазоне 1 - 60сек.

Если Вам необходимо, чтобы изображался только один канал, то переключите измерительный прибор нажатием на

клавишу снам в режим ручного переключения каналов. В этом режиме необходимый канал выбирается с помощью клавиш со стрелками.

В автоматический режим Вы вернетесь одновременным нажатием обеих клавиш со стрелками.

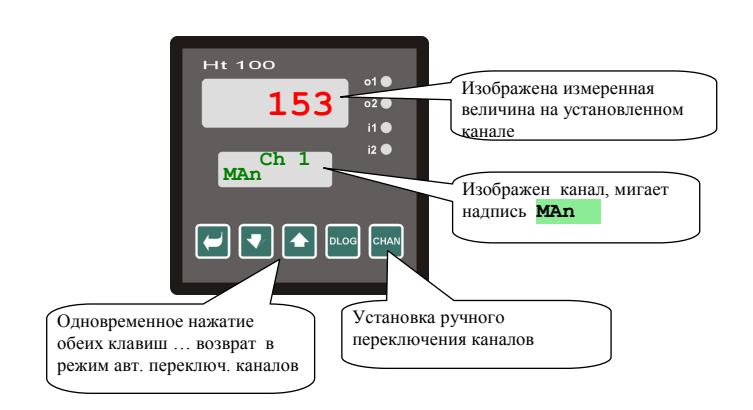

## 4.2 Даталоггер

Измерительный прибор может быть оснащен устройством для записи измереных значений – даталоггером. В зависимости от конфигурации, им может записываться 1000 (Ht100 – xx – xxx1 – xxx) или 2000 (Ht100 – xx – xxx2 – xxx) измерений.

Каждое измерение состоит из следующих позиций:

- временные данные (год, месяц, день, час, минута);
- данные об измеренной величине на 1 10 канале.

В случае заполнения памяти старые данные постепенно заменяются новыми.

#### Считывание данных с дисплея

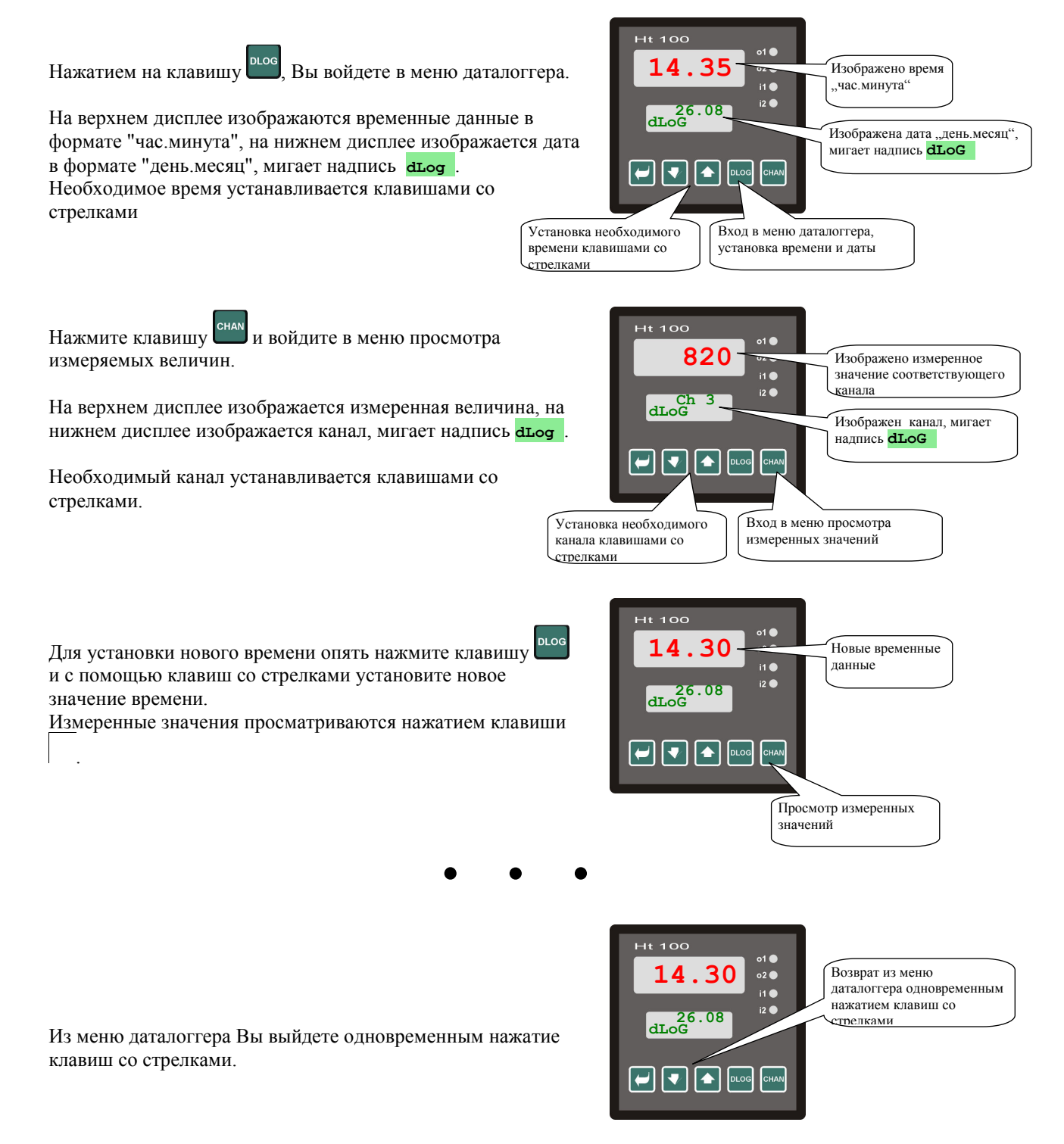

Периодичность архивирования измереных значений установите на *уровне обслуживания* - параметр **Dtper**, условия записи в даталоггер установите в параметре **Dtsto**.

Оба параметра можно сделать доступными на уровне пользователя.

### 4.3 Выходы аварийной сигнализации

Для каждого выхода аварийную сигнализацию можно установить отдельно.

Разрешение на аварийную сигнализацию и ее придание 1 или 2 выходу проведите на *конфигурационном уровне* - меню In 1 - In 10, парметр AL 1 - AL 10.

При установке  $\mathbf{AL} \mathbf{xx} = \mathbf{ot} \mathbf{1}$  индикация аварийной сигнализация будет проведена первым, а при установке  $\mathbf{AL} \mathbf{xx} = \mathbf{ot} \mathbf{2}$  вторым выходом. При установке  $\mathbf{AL} \mathbf{xx} = \mathbf{no}$  аварийная сигнализация для данного выхода не будет разрешена и к параметрам  $\mathbf{Axlo}$ ,  $\mathbf{Axhi}$ , ... будет запрещен доступ.

Параметры границ аварийной сигнализации аllo, alhi, ... Вы найдете на уровне обслуживания - меню all allo. Их также можно сделать доступными на уровне пользователя.

Значение границ аварийной сигнализации можно иллюстрируется на нижеприведеннм рисунке.

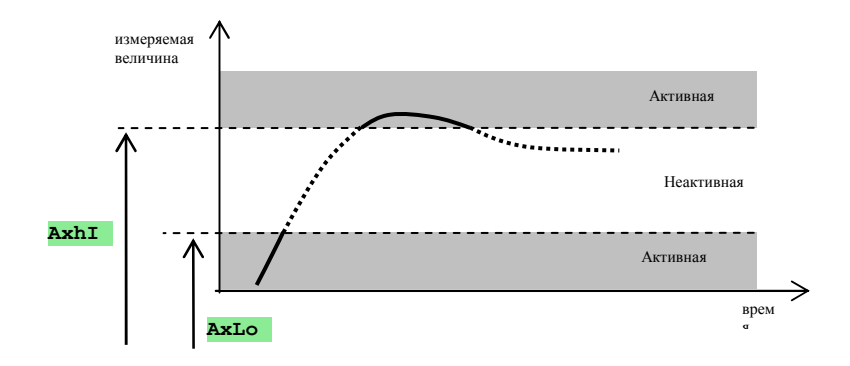

## 5 Уровень обслуживания

На уровне обслуживания устанавливаются параметры доступные обслуживающему персоналу прибора.

Из исходного состояния на уровень обслуживания Вы перейдете одновременным нажатием клавиш • на протяжении 3 секунд. На нижнем дисплее появится надпись Level, на верхнем дисплее установите орег и подтвердите клавишей . Если на нижнем дисплее появится надпись разв, то это означает, что уровень обслуживания защищен паролем. В этом случае задайте с помощью клавиш со стрелками правильный пароль и подтвердите клавишей .

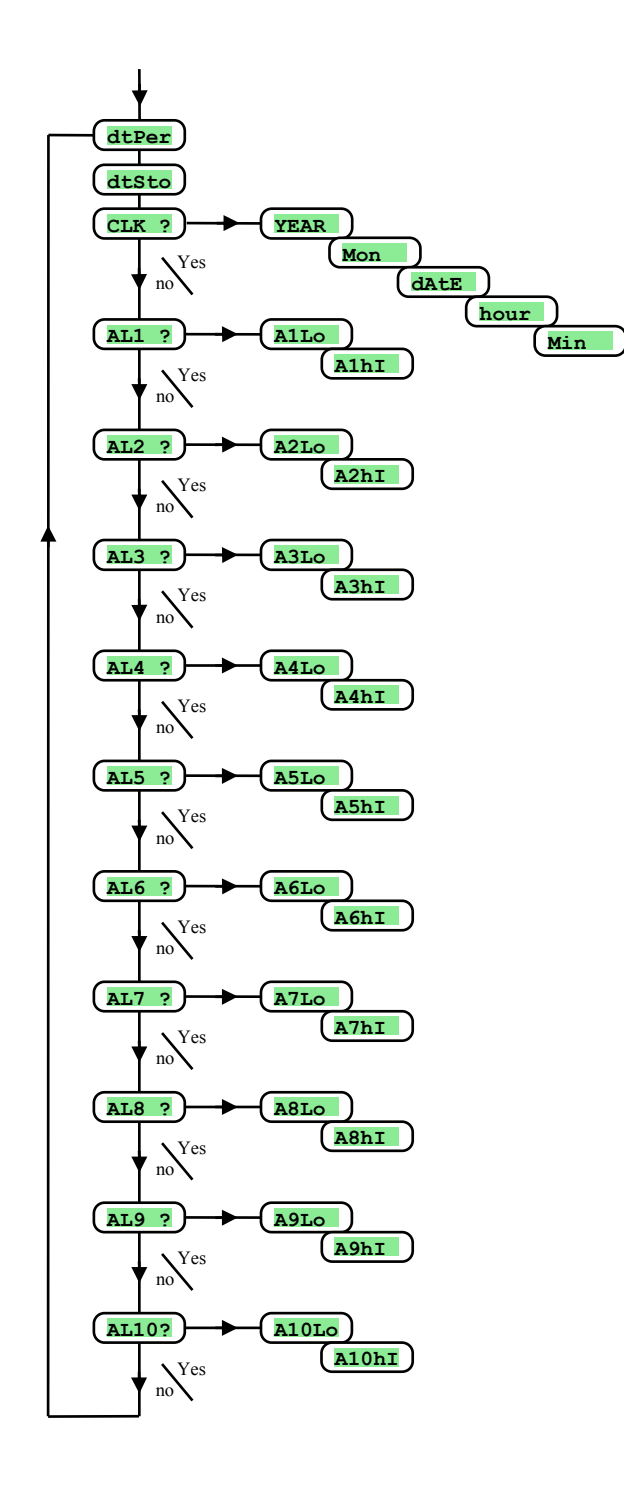

#### Меню уровня обслуживания

| Диплей | Значение                                                               |
|--------|------------------------------------------------------------------------|
| DtPer  | Период архивирования измеренных значений в даталогеере в минутах.      |
|        | диапазон: 1 - 60 минуг.                                                |
|        | Условие архивирования измеренных значений в даталоггере:               |
|        | • огг - архивирование выключено;                                       |
| DtSto  | • Cont - архивирование происходит постоянно;                           |
|        | • АІМт - архивирование происходит при сигнале тревоги;                 |
|        | • DIn1 - архивирование происходит при активировании 1 цифрового входа; |
|        | • DIn2 - архивирование происходит при активировании 2 цифрового входа. |
| CLK ?  | Вход в меню установки часов реального времени.                         |
| AL1 ?  | Вход в меню установки границ аварийной сигнализации 1 входа.           |
| AL2 ?  | Вход в меню установки границ аварийной сигнализации 2 входа.           |
|        |                                                                        |
| AL10?  | Вход в меню установки границ аварийной сигнализации 10 входа.          |

#### <u>СLК, меню установки часов</u>

В меню производится установка часов реального времени. В часах не предусмотрен автоматический переход с летнего времени на зимнее и обратно. Доступ к меню возможен только в случае, если прибор оснащен даталоггером.

| Дисплей | Значение                       |
|---------|--------------------------------|
| YEAr    | Установите актуальный год.     |
| Mon     | Установите актуальный месяц.   |
| dAtE    | Установите актуальный день.    |
| hour    | Установите актуальный час.     |
| MIn     | Установите актуальныые минуты. |

### <u>AL1, меню границ аварийной сигнализации 1 входа</u>

Меню предназначено для установки нижней и верхней границ аварийной сигнализации 1 входа. Вход в меню осуществляется установкой **уез** на верхнем дисплее с подтверждением.

| Дисплей | Значение                                                                                                    |
|---------|----------------------------------------------------------------------------------------------------|
| Allo    | Нижняя граница аварийной сигнализации 1 входа. Аварийная сигнализации активируется, если измеряемое значение <i>меньше</i> установленного граничного значения.<br>Диапазон: -499 - Albl °C.          |
| AlhI    | Верхняя граница аварийной сигнализации 1 входа. Аварийная сигнализации активируется, если измеряемое значение <i>превышает</i> установленное граничное значение.<br>Диапазон: <b>Allo</b> - 2999 °C. |

#### <u>AL2, меню границ аварийной сигнализации 2 входа</u>

Меню предназначено для установки нижней и верхней границ аварийной сигнализации 2 входа. Вход в меню осуществляется установкой **чез** на верхнем дисплее с подтверждением.

| Дисплей | Значение                                                                                                    |
|---------|----------------------------------------------------------------------------------------------------|
| A2Lo    | <b>Нижняя граница аварийной сигнализации 2 входа</b> . Аварийная сигнализации активируется, если измеряемое значение <i>меньше</i> установленного граничного значения.<br>Диапазон: -499 - <b>А2h1</b> °C. |
| A2hI    | Верхняя граница аварийной сигнализации 2 входа. Аварийная сигнализации активируется, если измеряемое значение <i>превышает</i> установленное граничное значение.<br>Диапазон: A2Lo - 2999 °C.              |

Аналогичным способом устанавливаются граничные значения аварийной сигнализации 3 - 10 входов.

## 6 Конфигурационный уровень

Конфигурационный уровень предназначен для установки основных параметров прибора.

Из исходного состояния на уровень обслуживания Вы перейдете одновременным нажатием клавиш на протяжении 3 секунд. На нижнем дисплее появится надпись **LEVEL**, на верхнем дисплее установите с помощью клавиш со стрелками **солг** и подтвердите. Если на нижнем дисплее появится надпись **PASS**, то это означает, что уровень обслуживания защищен паролем. В этом случае задайте с помощью клавиш со стрелками правильный пароль и подтвердите.

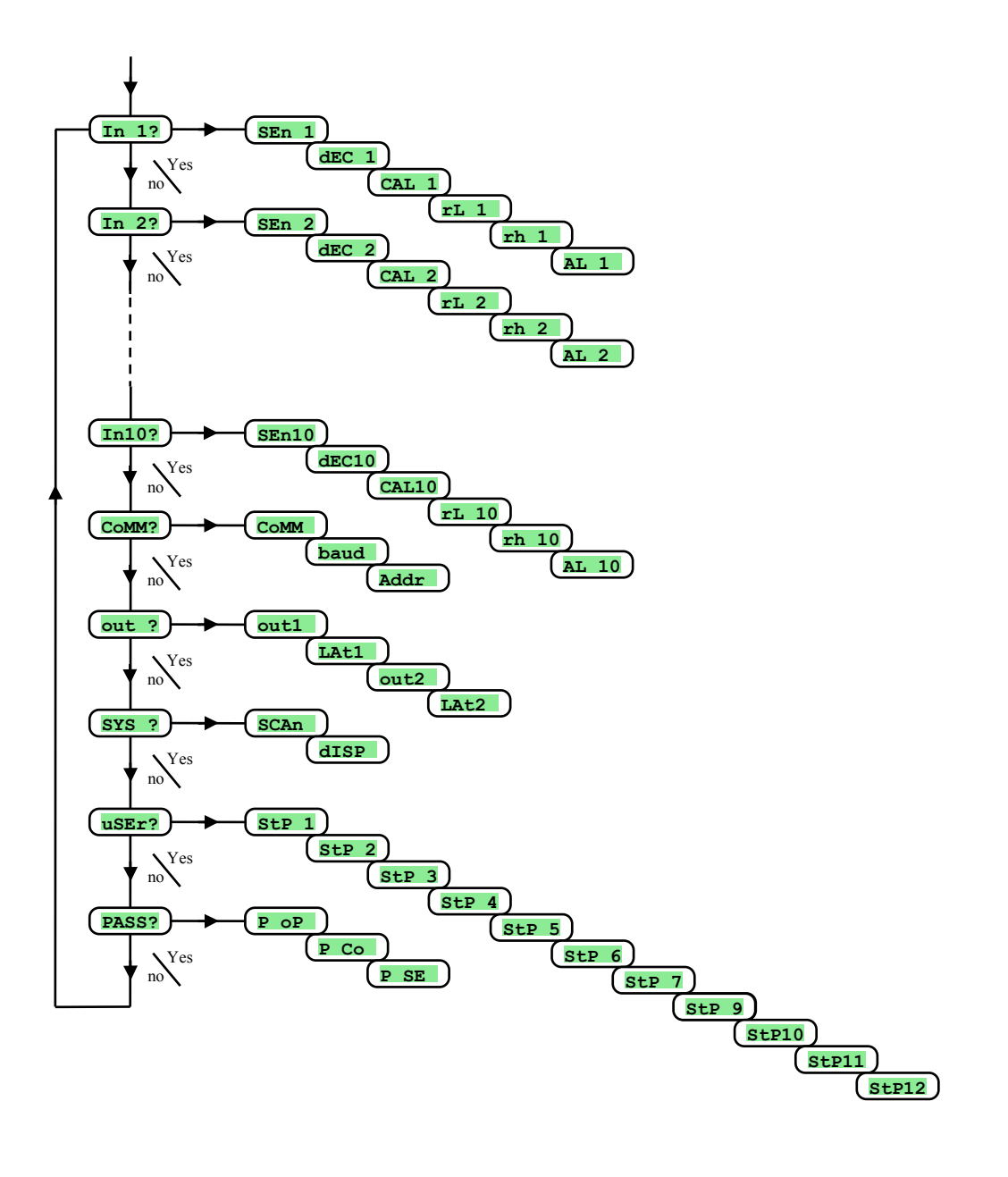

## In, настройка входов

| Дисплей | Значение                                                                                                    |
|---------|----------------------------------------------------------------------------------------------------|
|         | Настройка датчика входа. Для первого входа нельзя установить Sen1 = no.                                                  |
|         |                                                                                                    |
|         | Вход для термопар:                                                                                                    |
|         | • <b>no</b> вход не настроен;                                                                                            |
|         | • J термопара J, диапазон: от -200 до 900°C;                                                                             |
|         | • <b>K</b> TepMonapa K, duanasoh: of $-200 \text{ for } 1560^{\circ}\text{C}$ ;                                          |
|         | • <b>t</b> reprior and 1, dualitation: of -200 do 400°C;                                                                 |
|         | • <b>n</b> TepMoliapa N, duala30H: OT -200 do 1500°C;                                                                    |
|         | • E термонара E. дианазон. от -200 до 700 C,                                                                             |
|         | $\sim$ reproduces the matrix of 0 to 1760°C.                                                                             |
| 07-1    | • термопара В. диапазон: от 0 до 1700 С,<br>• в термопара В. диапазон: от 300 до 1820°С                                  |
| SENI    | • Tepmonapa C, Juanason: of $900 \text{ do } 1020 \text{ C}$ .                                                           |
| SEn10   | d Tephonapa D. Juanason: of 0 to 2320°C                                                                                  |
|         |                                                                                                    |
|         | Процессный токовый вход:                                                                                                 |
|         | • по вход не настроен;                                                                                                   |
|         | • 0-20 0 – 20 мА, диапазон: от -499 до 2999 единиц;                                                                      |
|         | • <b>4–20</b> 4 – 20 мА, диапазон: от -499 до 2999 единиц.                                                               |
|         |                                                                                                    |
|         | Процессный вход напряжения:                                                                                              |
|         | • <b>no</b> вход не настроен;                                                                                            |
|         | • 0-5 0 – 5 В, диапазон: от -499 до 2999 единиц;                                                                         |
|         | • <b>1-5</b> 1 – 5 В, диапазон: от -499 до 2999 единиц;                                                                  |
|         | • 0-10 0 – 10 В, диапазон: от -499 до 2999 единиц.                                                                       |
|         | Настройка десятичной точки для изображения на дисплее вход для термопар:                                                 |
|         | <ul> <li>о только целые числа;</li> </ul>                                                                                |
| dEC1    | • 0.0 один знак после точки.                                                                                             |
|         | Настройка десятичной точки для изображения на дисплее процессный вход:                                                   |
| dEC10   | • 0только целые числа;                                                                                                   |
|         | • 0.0 один знак после точки;                                                                                             |
|         | • 0.00 два знака после точки;                                                                                            |
| CAT 1   | • 0.000 три знака после точки.                                                                                           |
| CALL    | <b>Калиоровка датчика</b> . Установленное значение приоавляется к измеряемой величине.                                   |
| CAL10   |                                                                                                    |
| rL 1    | Вместе с параметрами rb 1 - rb 10 для процессных лиапазонов устанавливается масштаб изображения аеличин на               |
|         | дисплее.                                                                                                    |
| rL 10   | Диапазон: от -499 до 2999.                                                                                               |
|         | Вместе с параметрами <b>rL 1</b> - <b>rL 10</b> для процессных диапазонов устанавливается масштаб изображения аеличин на |
| rn 1    | дисплее.                                                                                                    |
| rh 10   |                                                                                                    |
|         | Диапазон: от -499 до 2999.                                                                                               |
| AL 1    | Придание входов для оценки аварийной сигнализации                                                                        |
|         | • <b>по</b> вход не был придан;                                                                                          |
| AL 10   | • ot 1 придан вход 1.                                                                                                    |
|         | • ot 2 придан вход 2.                                                                                                    |

### <u>Сомм, линия связи</u>

| Дисплей | Значение                                                                                          |
|---------|---------------------------------------------------------------------------------------------------|
| CoMM    | Установка протокола линии связи, жестко установлена <b>Сомм</b> = <b>Mod</b> протокол MODBUS RTU. |
| bAud    | Скорость передачи, жестко установленна на 9600Bd.                                                 |
| Addr    | Адрес прибора.<br>Диапазон: 1 - 255.                                                              |

## <u>out , настройка входов</u>

| Дисплей | Значение                                                                          |
|---------|-----------------------------------------------------------------------------------|
|         | Функции 1 выхода:                                                                 |
|         | • <b>оFF</b> 1 выход выключен;                                                    |
| outl    | • АL аварийная сигнализация, при ее действии выход выключен;                      |
|         | • ALn аварийная сигнализация, при ее действии выход включен;                      |
|         | • dout для управления выходом используется линия связи, см. описание линии связи. |
|         | Установка продолжительности действия аварийной сигнализации 1 выхода:             |
| LAt1    | • оFF временная аварийная сигнализация;                                           |
|         | • оп постоянная аварийная сигнализация.                                           |
|         | Функции 2 выхода:                                                                 |
|         | • <b>оFF</b> 2 выход выключен;                                                    |
| out2    | • АL аварийная сигнализация, при ее действии выход выключен;                      |
|         | • ALn аварийная сигнализация, при ее действии выход включен;                      |
|         | • dout для управления выходом используется линия связи, см. описание линии связи. |
|         | Установка продолжительности действия аварийной сигнализации 2 выхода:             |
| LAt2    | • огг временная аварийная сигнализация;                                           |
|         | • постоянная аварийная сигнализация.                                              |

### <u>SYS</u>, системные параметры

| Дисплей | Значение                                                                              |
|---------|---------------------------------------------------------------------------------------|
| SCAn    | Установка времени измерения одним каналом (период переключения каналов):              |
|         | Диапазон:1 - 10 секунд.                                                               |
| dISP    | Установка времени изображения одного канала на дисплее (период переключения дисплея): |
|         | Диапазон: 1 - 60 секунд.                                                              |

## <mark>uSEr</mark>, настройка меню пользователя

| Дисплей | Значение                                                                                       |
|---------|------------------------------------------------------------------------------------------------|
|         | Параметр, расположенный на 1 позиции меню пользователя:                                        |
|         | • по параметр отсутствует;                                                                     |
|         | • АОFF функция отключения постоянно действующей аварийной сигнализации;                        |
|         | • СІК доступ к меню установки часов реального времени;                                         |
|         | • DPEr период архивирования измеренных значений в даталоггере;                                 |
|         | • DSto условие для записи измеренных значений даталоггером;                                    |
|         | • <b>Allo</b> нижняя граница аварийной сигнализации 1 входа;                                   |
|         | • AlhI верхняя граница аварийной сигнализации 1 входа;                                         |
|         | • А210 нижняя граница аварийной сигнализации 2 входа;                                          |
|         | <ul> <li>A2h1 верхняя граница аварийной сигнализации 2 входа;</li> </ul>                       |
|         | • <b>АЗLO</b> нижняя граница аварийной сигнализации 3 входа;                                   |
|         | <ul> <li>АЗЫТ верхняя граница аварийной сигнализации 3 входа;</li> </ul>                       |
| StP 1   | • <b>А410</b> нижняя граница аварийной сигнализации 4 входа;                                   |
|         | <ul> <li>верхняя граница аварийной сигнализации 4 входа;</li> </ul>                            |
|         | <ul> <li>А5Lo нижняя граница аварийной сигнализации 5 входа;</li> </ul>                        |
|         | <ul> <li>А5h1 верхняя граница аварийной сигнализации 5 входа;</li> </ul>                       |
|         | <ul> <li>Абьо нижняя граница аварийной сигнализации 6 входа;</li> </ul>                        |
|         | <ul> <li>верхняя граница аварийной сигнализации 6 входа;</li> </ul>                            |
|         | <ul> <li>А7Lo нижняя граница аварийной сигнализации 7 входа;</li> </ul>                        |
|         | <ul> <li>А7h1 верхняя граница аварийной сигнализации 7 входа;</li> </ul>                       |
|         | <ul> <li>А8Lo нижняя граница аварийной сигнализации 8 входа;</li> </ul>                        |
|         | <ul> <li>АЗАТ верхняя граница аварийной сигнализации 8 входа;</li> </ul>                       |
|         | <ul> <li>А9Lo нижняя граница аварийной сигнализации 9 входа;</li> </ul>                        |
|         | • Аэhi верхняя граница аварийной сигнализации 9 входа;                                         |
|         | • A101 нижняя граница аварийной сигнализации 10 входа;                                         |
| 0+7.0   | <ul> <li>A10h верхняя граница аварийной сигнализации 10 входа;</li> </ul>                      |
| STP 2   | Параметры расположенные на 2 - 12 позниних меню пользорателя. Перечень зналогичный как р. С+р1 |
| StP12   |                                                                                                |

#### PASS, пароли для доступа к высшим уровням меню

| Дисплей | Значение                                                                                                    |
|---------|----------------------------------------------------------------------------------------------------|
| PoP     | Пароль для доступа на уровень обслуживания. Если установлено <b>оFF</b> , то доступ не защищен паролем.                                              |
| P Co    | Диапазон: о <b>FF</b> , 1 - 9999.<br>Пароль для доступа на конфигурационный уровень. Если установлено о <b>FF</b> , то доступ не защищен паролем.    |
| P SE    | Дианазон. ОГГ, 1 - 9999.<br>Пароль для доступа на сервисный уровень. Если установлено ОГГ, то доступ не защищен паролем.<br>Диапазон: ОГГ, 1 - 9999. |

### 6.1 Настройка измерительных входов

Правильный выбор, монтаж, подключение и размещение сенсоров на оборудовании и соответствующая настройка измерительного прибора являются необходимыми условиями для его правильной работы. Параметры конфигурации измерительных входов Вы найдете на *конфигурационном уровне* - меню **In 1** - **In10**.

#### Настройка входов

- sen 1 sen10 ... настройте необходимый датчик входа. Перечень датчиков входа Вы найдете в главе Технические параметры, см. Страница <u>24</u>.
- **dec 1 dec10** ... установите количество знаков после точки для данного входа. Для входов для термопар можно установить 1 знак после точки, для процессных входов не более 3 знаков.
- **CAL 1 CAL10** ... установите калибровку датчика. Значение параметра будет суммированно с измеренной величиной.
- **rl 1 rl 10** ... параметры изображаются только для процессных входов. Одновременно с параметрами **rh 1** - **rh 10** устанавливается масштаб изображения величин на дисплее.
- rh 1 rh 10 ... параметры изображаются только для процессных входов. Одновременно с параметрами rL 1
   rL 10 устанавливается масштаб изображения величин на дисплее.
- AL 1 AL 10 ... параметры разрешают произвести настройку аварийной сигнализации для данного входа и определяют вход, которым она будет изображаться. При установке AL xx = ot 1 аварийная сигнализация будет изображаться первым входом, а при установке AL xx = ot 2 вторым входом. При установке AL xx = no разрешение для настройки аварийной сигнализации для данного входа дано не будет.

#### <u>Диапазон измерений процессных входов</u>

С помощью параметров **rL xx**, **rh xx** и **dECxx** можно установить диапазон измерений для процессных входов.

#### Пример настройки процессного входа:

Например, Вы хотите, чтобы сигнал 4 - 20 мА изображался на дисплее в диапазоне 6.0 - 24.0. Установите decxx = 0.0, rL xx = 6.0 и rh xx = 24.0. Распределение между значениями 6.0 и 24.0 будет линейным.

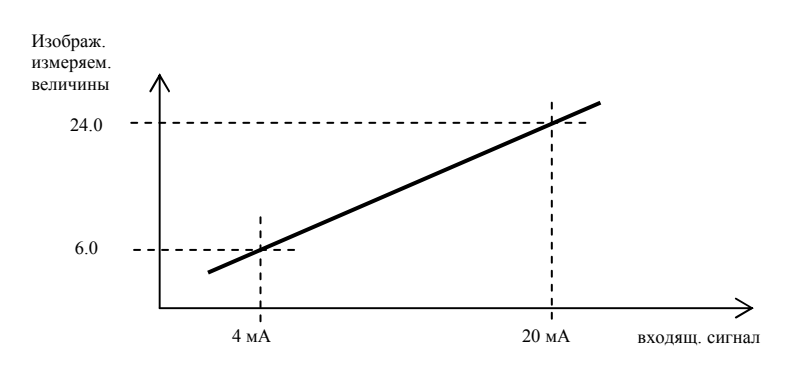

### 6.2 Настройка выходов аварийной сигнализации

Измерительный прибор имеет два выхода аварийной сигнализации. Их функции можно установить на *конфигурационном уровне* - меню out.

#### Установка функций выходов

Функции выходов устанавливается параметрами out1, out2 :

- out1 , out2 = off выход аварийной сигнализации выключен;
- out1, out2 = AL аварийная сигнализация, при ее действии выход выключен;
- out1, out2 = Aln аварийная сигнализация, при ее действии выход включен;
- out1, out2 = dout для управления выходом используется линия связи, см. описание линии связи.

#### Временная и постоянная аварийная сигнализация

Действие аварийной сигнализации может быть временным (Lat1, Lat2 = off) или постоянным (Lat1, Lat2 = off).

- Временная аварийная сигнализация выключается автоматически после изчезновения условий для ее включения.
- Постоянная аварийная сигнализации остается включенной и после изчезновения условий для ее включения. Такую сигнализацию отключите после исчезновения условий для ее включения функцией **AoFF**, которую Вы найдете на *уровне пользователя*. Также, постоянная аварийная сигнализация отключается после исчезновения напряжения питания.

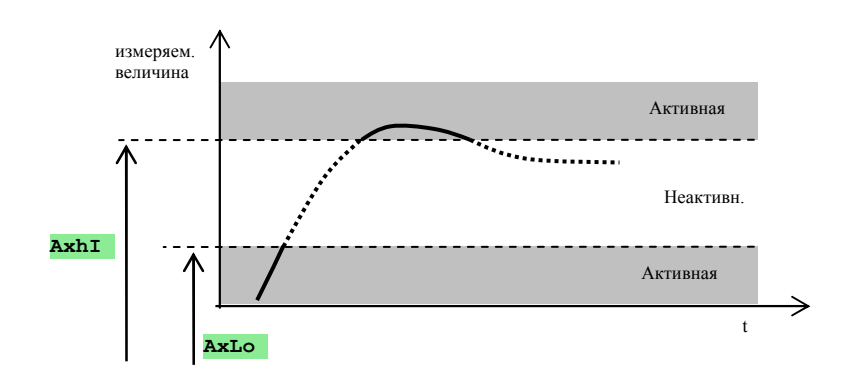

Границы аварийной сигнализ. устанавливаются на уровне обслуживания или уровне пользователя

### 6.3 Установка паролей для доступа на высшие уровни меню

Для измерительного прибора можно самостоятельно задавать пароли для доступа на уровень обслуживания, конфигурационный и сервисный уровни для предотвращения изменения параметров обслуживающим персоналом.

Пароли для отдельных уровней задайте на конфигурационном уровне - меню **PASS**, параметры:

- р ор ... установка пароля для доступа на уровень обслуживания;
- р со ... установка пароля для доступа на конфигурационный уровень;
- р se ... установка пароля для доступа на сервисный уровень, установка пароля для инициализации: 995.

Если обслуживающий персонал не знает пароля, то он не имеет доступ на соответствующий уровень.

## 7 Сервисный уровень

Сервисный уровень предназначен для сервисных техников.

Из исходного состояния на уровень обслуживания Вы перейдете одновременным нажатием клавиш • ha протяжении 3 секунд. На нижнем дисплее появится надпись LEVEL, на верхнем дисплее установите с помощью клавиш со стрелками serv и подтвердите. Если на нижнем дисплее появится надпись pass, то это означает, что уровень обслуживания защищен паролем. В этом случае задайте с помощью клавиш со стрелками правильный пароль и подтвердите. Установка пароля для инициализации: 995.

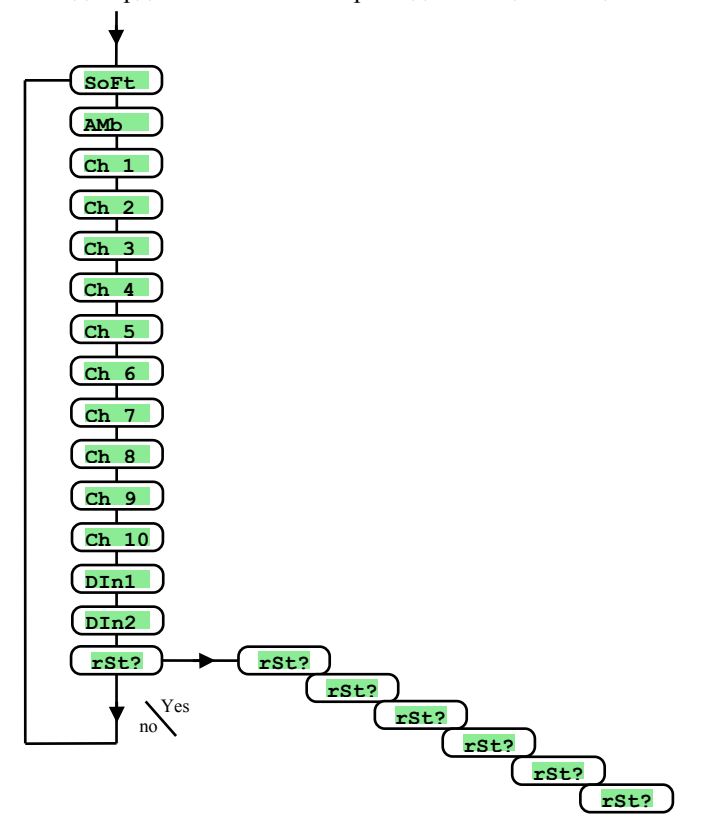

| Дисплей | Значение                                                                                                    |  |  |
|---------|----------------------------------------------------------------------------------------------------|--|--|
| SoFt    | Номер версии программного обеспечения.                                                                            |  |  |
| AMb     | Актуальная температура окружающей среды.                                                                          |  |  |
| Ch 1    | Измеряемая величина 1 входа (0 - 60 мВ вход для термопар, 0 - 10 В вход для напряжения, 0 - 20 мА токовый вход).  |  |  |
| Ch 2    | Измеряемая величина 2 входа (0 - 60 мВ вход для термопар, 0 - 10 В вход для напряжения, 0 - 20 мА токовый вход).  |  |  |
| Ch 3    | Измеряемая величина 3 входа (0 - 60 мВ вход для термопар, 0 - 10 В вход для напряжения, 0 - 20 мА токовый вход).  |  |  |
| Ch 4    | Измеряемая величина 4 входа (0 - 60 мВ вход для термопар, 0 - 10 В вход для напряжения, 0 - 20 мА токовый вход).  |  |  |
| Ch 5    | Измеряемая величина 5 входа (0 - 60 мВ вход для термопар, 0 - 10 В вход для напряжения, 0 - 20 мА токовый вход).  |  |  |
| Ch 6    | Измеряемая величина 6 входа (0 - 60 мВ вход для термопар, 0 - 10 В вход для напряжения, 0 - 20 мА токовый вход).  |  |  |
| Ch 7    | Измеряемая величина 7 входа (0 - 60 мВ вход для термопар, 0 - 10 В вход для напряжения, 0 - 20 мА токовый вход).  |  |  |
| Ch 8    | Измеряемая величина 8 входа (0 - 60 мВ вход для термопар, 0 - 10 В вход для напряжения, 0 - 20 мА токовый вход).  |  |  |
| Ch 9    | Измеряемая величина 9 входа (0 - 60 мВ вход для термопар, 0 - 10 В вход для напряжения, 0 - 20 мА токовый вход).  |  |  |
| Ch 10   | Измеряемая величина 10 входа (0 - 60 мВ вход для термопар, 0 - 10 В вход для напряжения, 0 - 20 мА токовый вход). |  |  |
| DIn1    | Состояние 1 цифрового входа.                                                                                      |  |  |
| DIn2    | Состояние 2 цифрового входа.                                                                                      |  |  |
| rSt?    |                                                                                                    |  |  |
| rSt?    | Ввод инициализационных параметров является существенным изменением установленных параметров прибора. Поэтому эту  |  |  |
| rSt?    | - операцию необходимо пятикратно подтвердить установкой YES.                                                      |  |  |
| rSt?    |                                                                                                    |  |  |
|         | Выбор инициализации:                                                                                              |  |  |
|         | • по инициализация не проводится;                                                                                 |  |  |
| rSt?    | • <b>ConF</b> инициализация конфигурации (уровень обслуживания и конфигурационный уровень);                       |  |  |
|         | • <b>dLog</b> удаление измеренных величин из памяти даталоггера;                                                  |  |  |
|         | • А11 инициализация конфигурации, удаление измеренных величин из памяти даталоггера.                              |  |  |

## 8 Таблица параметров

Таблица параметров конфигурационного уровня:

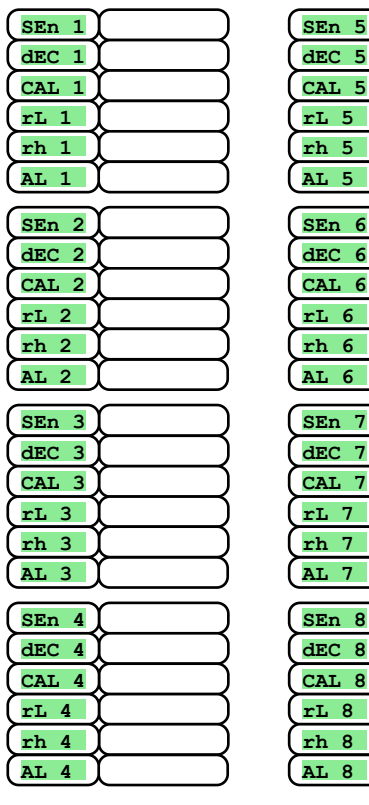

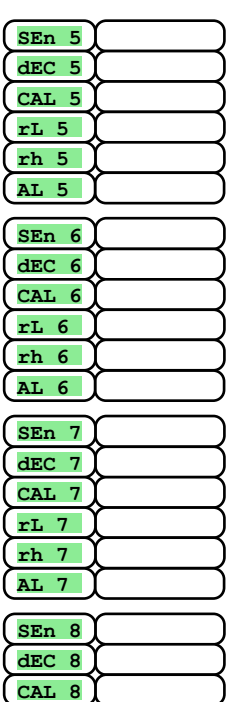

rL 8

rh 8

| SEn 9   |                    |
|---------|--------------------|
| (dec 9) | )                  |
| (CAL 9) |                    |
| (rL 9)  |                    |
| (rh 9)  |                    |
| (AL 9)  | )                  |
| SEn10   |                    |
| dEC10   | $\longrightarrow$  |
| CAL10   |                    |
| (rL 10) |                    |
| (rh 10) | )                  |
| (AL 10) |                    |
| CoMM    |                    |
| baud    | +                  |
| Addr    | $\longrightarrow$  |
|         | $ \longrightarrow$ |
| Lout1   | $\longrightarrow$  |
| LAt1    | $\longrightarrow$  |
| out2    | )                  |

LAt2

SCAn

dISP

| StP 1   |
|---------|
| (StP 2) |
| (StP 3) |
| (StP 4) |
| (StP 5) |
| (StP 6) |
| (StP 7) |
| (StP 8) |
| (StP 9) |
| (StP10) |
| (StP11) |
| StP12   |
|         |
|         |
|         |
|         |

#### Таблица параметров уровня обслуживания:

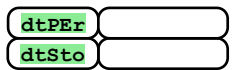

| A1Lo<br>A1hI | $\mathbf{E}$ |
|--------------|--------------|
| A2Lo<br>A2hI |              |
| A3Lo<br>A3hI |              |
| A4Lo<br>A4hI |              |
| A5Lo<br>A5hI |              |

|       | $\sim$         |
|-------|----------------|
| A6Lo  |                |
| A6hI  |                |
| A7Lo  | Ŷ              |
| A7hI  | Ì              |
| A8Lo  |                |
| A8hI  | Ì              |
| A9Lo  | $\overline{)}$ |
| A9hI  | Ì              |
| A10Lo | $\gamma$       |
| A10hI | Ì              |
|       |                |

## 9 Монтаж

Прибор встраиваится в панель. Он крепится двумя фланцами, которые входят в комплект поставки. При проведении монтажа должен быть свободный доступ к задней стенке панели.

#### <u> Монтажные размеры</u>

- Ширина х высота х глубина: 96 х 96 х 121 мм (включая клеммник).
- Посадочная глубина: 114 мм (включая клеммник).
- Вырез в панели: 91 x 91 мм.
- толщина панели: 1,5 10 мм.

#### Последовательность монтажа

- Вырежьте в панели отверстие размером 91 х 91 мм.
- Вставте прибор в ответстие в панели.
- Фиксирующие фланцы вставьте в выштампованные отверстия в верхней и нижней части или по бокам прибора.
- Закрутите и затяните болты на фланцах.

Прибор смотнирован, перед его подключением рекомендуем прочитать нижеприведенные разделы о возможных источниках помех.

Описание подключения прибора находится на странице 22.

### 9.1 Принципы электромонтажа, источники помех

Различное оборудование имеет большое количество источников помех. Самыми значительными из них являются:

- оборудование с индуктивной нагрузкой, напр., электрдвигатели, катушки реле и магнитных пускателей...;
- тиристоры и иные полупроводниковые приборы, которые коммутируются под напряжением;
- сварочное оборудование;
- силовые проводники;
- люминисцентные и неоновые лампы.

## 9.2 Снижение влияния помех

При проектировании системы придерживайтесь следующих правил:

- все линии напряжения питания и силовые линии должны прокладываться отдельно от линий сигнализации (например, линии, идущие к термопарам, линии связи). Минимальное расстояние между такими линиями должно составлять не менее 30 см;
- если силовые и сигнальные линии пересекаются, то это пересечение должно быть под прямым углом;
- перед началом прокладки линий, постарайтесь определить места расположения потенциальных источников помех и постарайтесь прокладывать линии в стороне от этих источников;
- не монтируйте реле и магнитные пускатели вблизи измерительного прибора;
- не подключайте к линии питания измерительного прибора оборудование с индукционным и фазовым управлением;
- для цепей сигнализации используйте кабели с многопроволочными скрученными жилами. Экранирование кабелей в нескольких местах соедините с контуром заземления производственного помещения;
- в случае необходимости используйте для питания приборов резервные источники питания (UPS).

## 10 Электрическое подключение

Электрическое подключение может производить лицо, имеющее соответсвующий допуск. При проведении работ по электрическому подключению, необходимо соблюдать соответствующие правила. Неправильное подключение может вызвать нанесение значительного ущерба.

В случае, если ошибка прибора может вызвать нанесение ущерба, оборудование необходимо оснастить независимым элементом защиты.

#### Напряжение питания

перед подключением напряжения питания убедитесь в том, что оно соответствует техническим условиям. Прибор предназначен для использования на промышленном и лабораторном оборудовании, категория перенапряжения II, степень загрязнения 2.

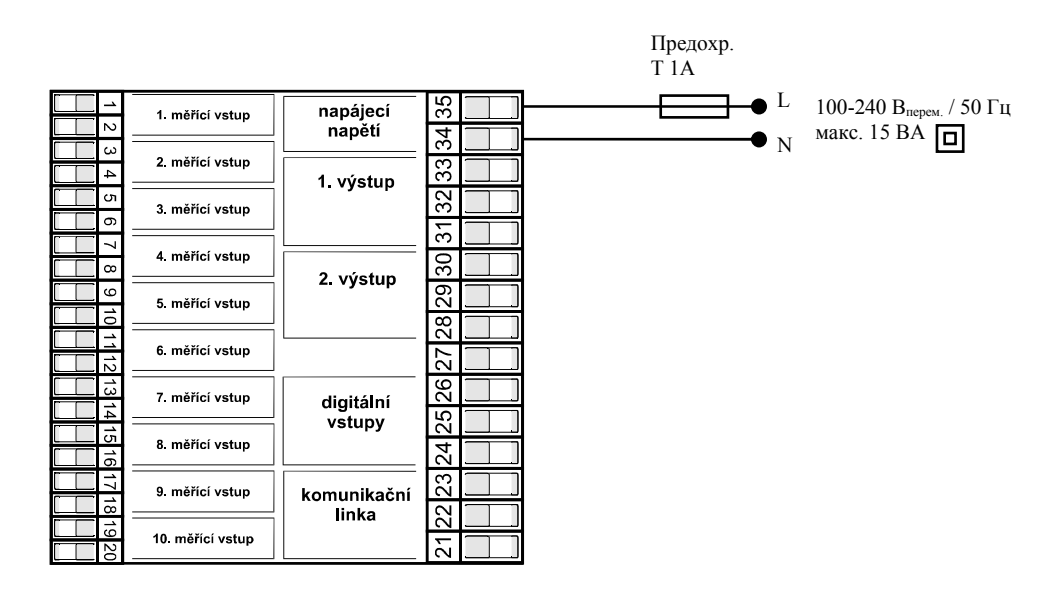

#### Измерительные входы

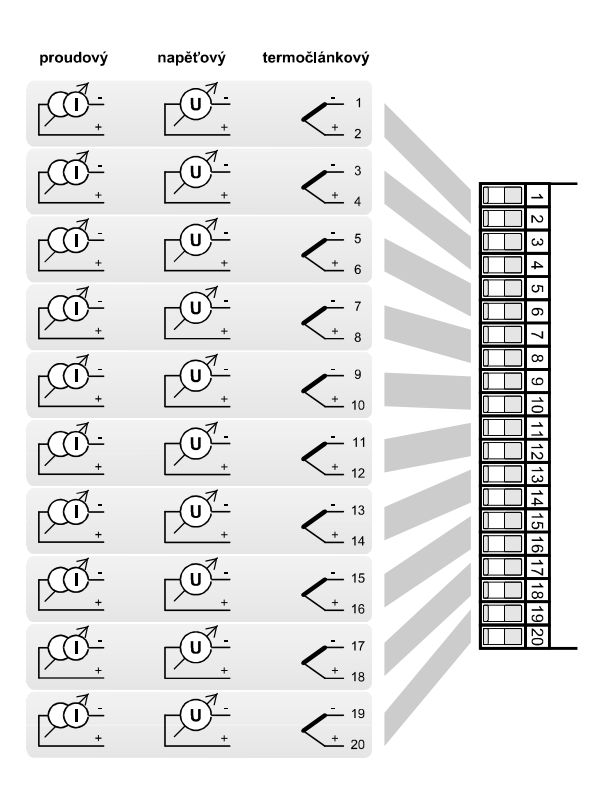

Входы гальванически отделены между собой (переключаются с помощью реле).

Полные сопротивления входов:

- для термопар ... прибл. 20 МОм
- токовый ... 40 Ом
- напряжения ... 10 кОм

#### Линия связи (СоММ)

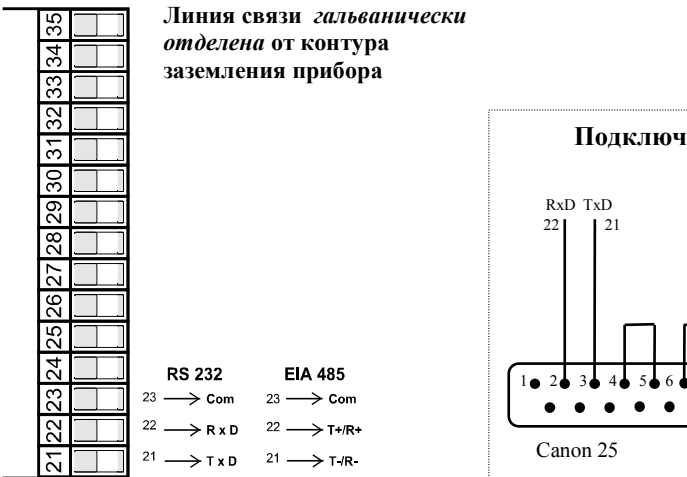

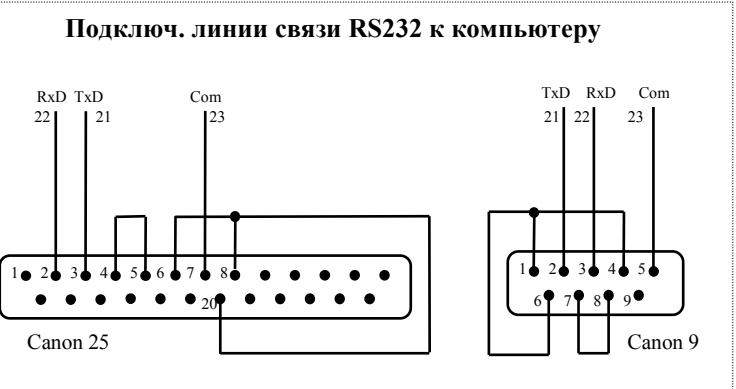

#### **Цифровые входы**

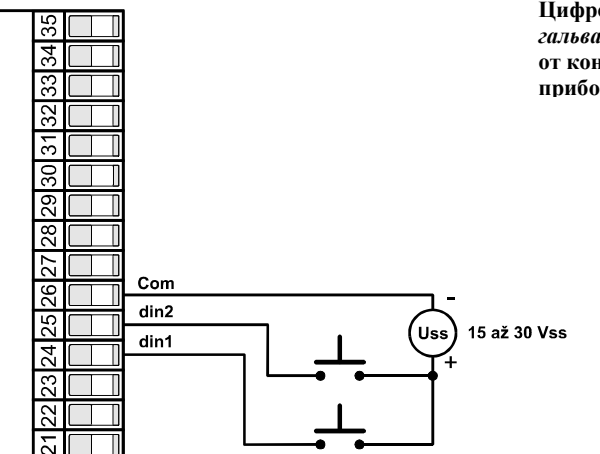

Цифровые входы *гальванически отделены* от контура заземления прибора

#### Релейные выходы (выходы аварийной сигнализации)

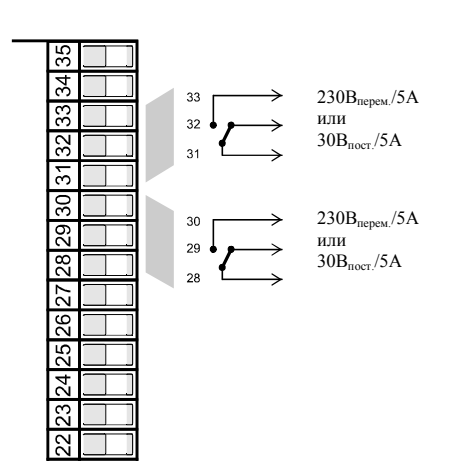

Релейные выходы гальванически отделены от контура заземления прибора

## 11 Технические параметры

Прибор предназначен для использования на промышленном или лабораторном оборудовании, категория перенапряжения II, степень загрязнения 2.

#### Аварийная сигнализация

- абсолютная аварийная сигнализация, верхняя и нижняя границы;
- временная или постоянная аварийная сигнализация.

#### Элементы управления и индикации

- один четырехзначный дисплей 14 мм, один пятизначный дисплей 10 мм;
- два контрольных светодиода релейных выходов, два контрольных светодиода цифровых выходов;
- пять клавиш для работы с меню.

#### Датчики, входы

Вход для термопар, контроль неповрежденности датчика:

- по ... вход не настроен;
- **J** ... термопара J, диапазон: от -200 до 900°С;
- к ... термопара К, диапазон: от -200 до 1360°С;
- **t** ... термопара Т, диапазон: от -200 до 400°С;
- п ... термопара N, диапазон: от -200 до 1300°С;
- **Е** ... термопара Е, диапазон: от -200 до 700°С;
- **г** ... термопара R, диапазон: 0 1760°С;
- **s** ... термопара S, диапазон: 0 1760°С;
- **b** ... термопара В, диапазон: 300 1820°С;
- с ... термопара С, диапазон: 0 2320°С;
- **d** ... термопара D, диапазон: 0 2320°С.

Процессный токовый вход (полное сопротивление входа 40 Ом), без контроля неповрежденности датчика:

- по ... вход не настроен;
- 0-20 ... 0 20 мА, диапазон: от -499 до 2999 единиц;
- **4-20** ... 4 20 мА, диапазон: от -499 до 2999 единиц.

Процессный вход напряжения (10 кОм), без контроля неповрежденности датчика:

- по ... вход не настроен;
- 0-5 ... 0 5 В, диапазон: от -499 до 2999 единиц;
- 1-5...1 5 В, диапазон: от -499 до 2999 единиц;
- 0-10 ... 0 10 В, диапазон: от -499 до 2999 единиц.

#### Точность входов

- ±0,1% диапазона (мин. 540°C), ±1 цифра при температуре окружающей среды 25°C ±3°C и при ±10% номинального напряжения питания;
- температурная стабильность: ±0,1°С/°С температуры оскружающей среды;
- стабильность напряжения: ±0,01%/% изменения напряжения питания.

#### Релейные выходы (выходы аварийной сигнализации)

• электромеханическое реле, 230 В<sub>перем.</sub> / 5 А или 30В<sub>пост.</sub> / 5 А, переключающие контакты, без демпфирования.

#### Цифровые входы

• Логические уровни 0-5 В<sub>пост.</sub> / 15-30 В<sub>пост.</sub>, гальванически отделены.

#### Линия связи

- RS 232, гальванически отделена, протокол Modbus RTU.
- EIA 485, гальванически отделена, протокол Modbus RTU.

#### Напряжение питания

• 100 - 240 В<sub>перем.</sub> / 50 Гц, внутренний медленнодействующий предохранитель 2 А / 250 В;

- макс. мощность 15 ВА;
- данные сохраняются в памяти, которая не зависит от напряжения питания.

#### Рабочая среда

- 0 50°C;
- относительная влажность воздуха 0 90 %, без конденсации.

#### Транспортировка и складирование

• от -20 до 70°С.

#### <u>Размеры</u>

- ширина х высота х глубина: 96 х 96 х 121 мм;
- посадочная глубина: 114 мм;
- вырез в панели: 91 х 91 мм, толщина панели: 1,5 10 мм.

### 11.1 Гарантийные условия

Поставщик на данное изделие предоставляет гарантию на протяжении 36 месяцев, за исключением дефектов, возникших в результате механического или электрического износа выходов. Также действие гарантии не распространяется на все дефекты, возникшие в результате нарушения правил складирования и транспортировки, неправильного использования и подключения прибора, его повреждения в результате воздействия внешних факторов (в частности, воздействия электрического перенапряжения, электрических величин и температур недопустимых значений, химических веществ, а также, механического воздействия), электрической или механической перегрузкой входов и выходов.

### 11.2 Описание модели

#### Ht100 - a b - c d e f - g h i

- ≽ а: вход
  - Т = вход для термопар
  - N = процессный вход напряжения
  - Р = процессный токовый вход
- b: количество входов
  - 2 = 2 входа
  - 4 = 4 входа
  - 6 = 6 входов
  - 8 = 8 входов
  - 10 = 10 входов
- > с: линия связи
  - 0 = не имеется
  - X = линия связи RS 232
  - А = линия связи EIA 485
- d: цифровые входы 0 = не имеются
  - D = 2 цифровых входа
- > е: релейные выходы
  - 0 = не имеются
  - 1 = 1 релейный вход
  - 2 = 2 релейных входа
- > f: даталоггер
  - 0 = не имеется
    - 1 = малая память (1000 измерений)
    - 2 = большая память (2000 измерений)
- > g, h, i: 0 0 0

# 12 Содержание

| 1  | Введение                                                      | 3  |
|----|---------------------------------------------------------------|----|
| 2  | Основные понятия                                              | 4  |
|    | 2.1 Работа с измерительным прибором                           | 4  |
|    | 2.2. Информационные сообщения и сообщения об ошибках          | 5  |
|    | 2.3 Перечень уровней, меню                                    | 6  |
| 3  | Исходное состояние прибора                                    | 7  |
| 4  | Уровень пользователя                                          | 8  |
|    | 4.1 Автоматическое / ручное переключение изображаемых каналов | 9  |
|    | 4.2 Даталоггер                                                | 10 |
|    | 4.3 Выходы аварийной сигнализации                             | 11 |
| 5  | Уровень обслуживания                                          | 12 |
| 6  | Конфигурационный уровень                                      | 14 |
|    | 6.1 Настройка измерительных входов                            | 17 |
|    | 6.2 Настройка выходов аварийной сигнализации                  | 18 |
|    | 6.3 Установка паролей для доступа на высшие уровни меню       | 18 |
| 7  | Сервисный уровень                                             | 19 |
| 8  | Таблица параметров                                            | 20 |
| 9  | Монтаж                                                        | 21 |
|    | 9.1 Принципы электромонтажа, источники помех                  | 21 |
|    | 9.2 Снижение влияния помех                                    | 21 |
| 10 | Электрическое подключение                                     | 22 |
| 11 | Технические параметры                                         | 24 |
|    | 11.1 Гарантийные условия                                      | 25 |
|    | 11.2 Описание модели                                          | 25 |
| 12 | Содержание                                                    | 26 |